## Family Health Clinic Setting an Appointment in MyChart Step-by-Step Guide

If you are required to complete a PHP, you will receive communication with a link to MyChart; where you can schedule your PHP appointment.

Once you have logged in to your MyChart account, click **Make an appointment. We have sent you a new** scheduling ticket.

| <b>MY</b> CHAR                                                                             | Carrie   | Messaging | Visits | Health | Billing | Health Plan | Profile                                                         | Carrie Coolness         |  |
|--------------------------------------------------------------------------------------------|----------|-----------|--------|--------|---------|-------------|-----------------------------------------------------------------|-------------------------|--|
| Welcome!                                                                                   | Velcome! |           |        |        |         |             |                                                                 | Links<br>Ask a question |  |
| Make an appointment. We have sent you a new scheduling ticket.                             |          |           |        |        |         |             | Schedule an appointm                                            |                         |  |
| View your new explanation of benefits for your UUHP ARUP HEALTHY PREMIER 750 PPO coverage. |          |           |        |        |         |             | Refill medications      Schedule a Virtual Urger     Care visit |                         |  |

## 2 From the next screen, click **SCHEDULE NOW**

| MYCHART Carrie                                                                                              | Messaging       | Visits | Health | Billing | Health Plan | Profile                                                                                                    |
|----------------------------------------------------------------------------------------------------|-----------------|--------|--------|---------|-------------|----------------------------------------------------------------------------------------------------|
| Schedule an Appointment                                                                                     |                 |        |        |         | START OVER  | If you have a medical<br>emergency, seek immediate<br>care. Do not use online                                                 |
| Appointments you need to schedule Nurse Visit With Arup Employee Hith Ma, RN Schedule before 2 SCHEDULE NOW |                 |        |        |         |             | scheduling.<br>Many primary care clinics now off<br>same day and next day appointme<br>online.<br>Don't See What You<br>Need? |
|                                                                                                    | BACK TO THE HON | IE     |        |         |             | Click "Find a new provider" below<br>search all specialties and services<br>available for online scheduling.                  |
|                                                                                                    | PAGE            |        |        |         |             | Find a new provider                                                                                                    |

This takes you to the **Schedule an Appointment** screen.

3

From this screen, select an appointment slot from those listed in green.

| <b>MY</b> CHART                 | Carrie                                                                      | Messaging               | Visits   | ealth a  | Billing Health Plan | Profile                                                                                          |  |  |  |  |
|---------------------------------|-----------------------------------------------------------------------------|-------------------------|----------|----------|---------------------|--------------------------------------------------------------------------------------------------|--|--|--|--|
| Schedule an Appoint             | ment                                                                        |                         |          |          | START OVER          | If you have a medical<br>emergency, seek immediate                                               |  |  |  |  |
| Reason for visit<br>Nurse Visit | Providers Edit<br>Arup Employee Hlth<br>Ma, RN                              | Locations Edit<br>ARUP  | (d) Time | e        | Verify and schedule | scheduling.<br>Many primary care clinics now offer<br>same day and next day appointme<br>online. |  |  |  |  |
| What time works for you?        | 2                                                                           |                         |          |          |                     | Don't See What You<br>Need?                                                                      |  |  |  |  |
| Start search on 1/2/2020        | Click "Find a new provider" below to<br>search all specialties and services |                         |          |          |                     |                                                                                                  |  |  |  |  |
| Times                           | 2:15 PM                                                                     | 2:30 PM                 | 2:45 PM  |          | 3                   | Related Links                                                                                    |  |  |  |  |
| All available times             | Friday January 3,                                                           | 2020                    |          |          |                     | Find a new provider                                                                              |  |  |  |  |
| □ Filter times                  | 6:00 AM                                                                     | 6:20 AM 6:40 AM 7:00 AM |          | 7:20 AM  |                     |                                                                                                  |  |  |  |  |
|                                 | 7:40 AM                                                                     | 8:20 AM                 | 8:40 AM  | 9:00 AM  | 9:20 AM             | Find care now                                                                                    |  |  |  |  |
|                                 | 9:40 AM                                                                     | 1:00 PM                 | 1:45 PM  | 2:00 PM  | 2:20 PM             |                                                                                                  |  |  |  |  |
|                                 | 2:40 PM                                                                     | 3:00 PM                 | 3:20 PM  | 3:40 PM  | 4:00 PM             |                                                                                                  |  |  |  |  |
|                                 | Saturday January                                                            | 4, 2020                 |          |          |                     |                                                                                                  |  |  |  |  |
|                                 | 10:00 AM                                                                    | 10:15 AM                | 10:30 AM | 10:45 AM | 11:00 AM            |                                                                                                  |  |  |  |  |
|                                 | 11:15 AM                                                                    | 11:30 AM                | 11:45 AM | 12:45 PM | 1:00 PM             |                                                                                                  |  |  |  |  |
|                                 | 1:15 PM                                                                     | 1:30 PM                 | 1:45 PM  | 2:00 PM  |                     |                                                                                                  |  |  |  |  |

From the next screen, MyChart gives you the chance to review and confirm your personal information. Once your personal information is accurate, click **THIS INFORMATION IS CORRECT** 

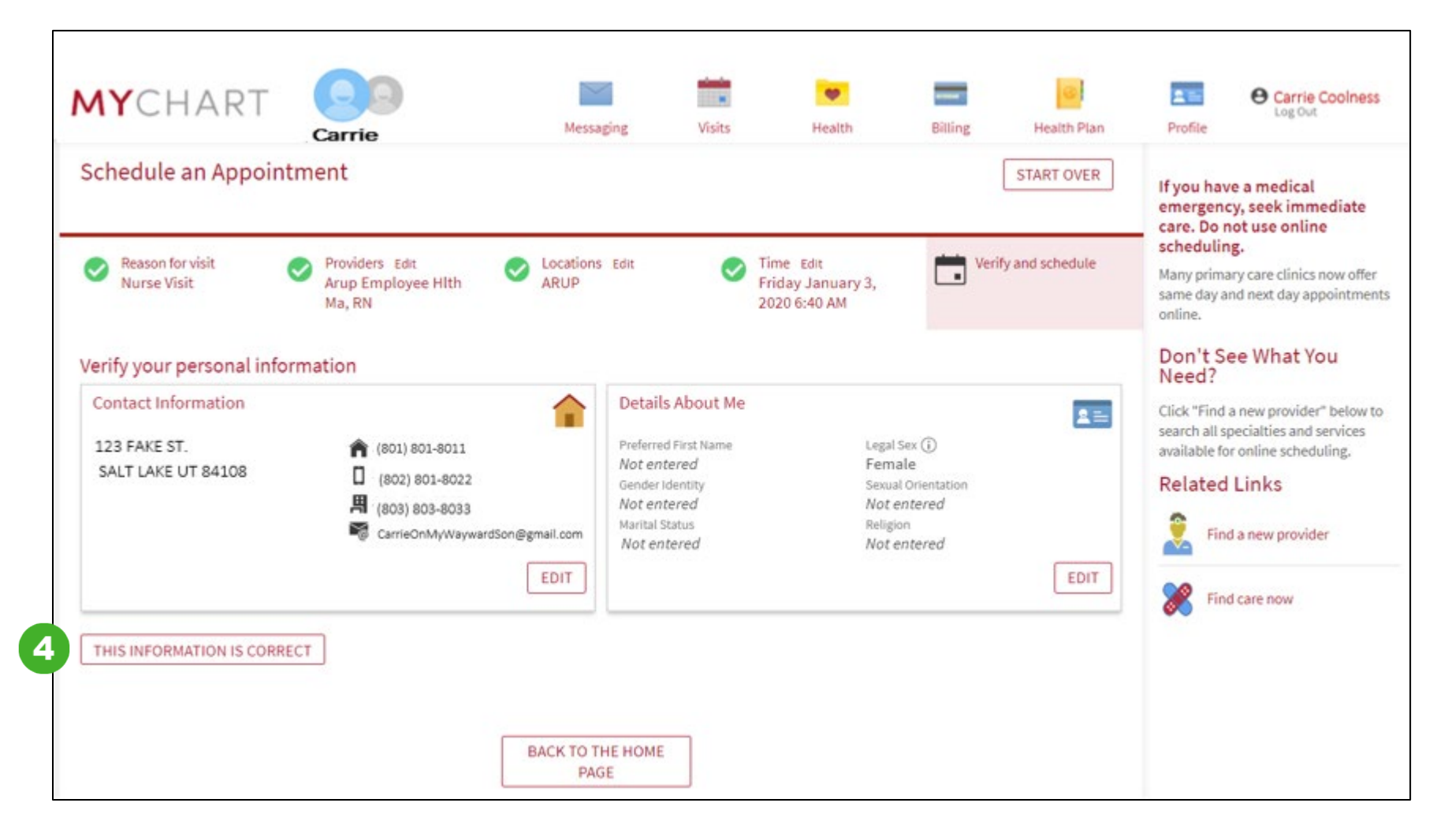

On this next screen, MyChart gives you the opportunity to review your insurance information. Once you have confirmed the information is accurate, click **THIS INFORMAITION IS CORRECT:** 

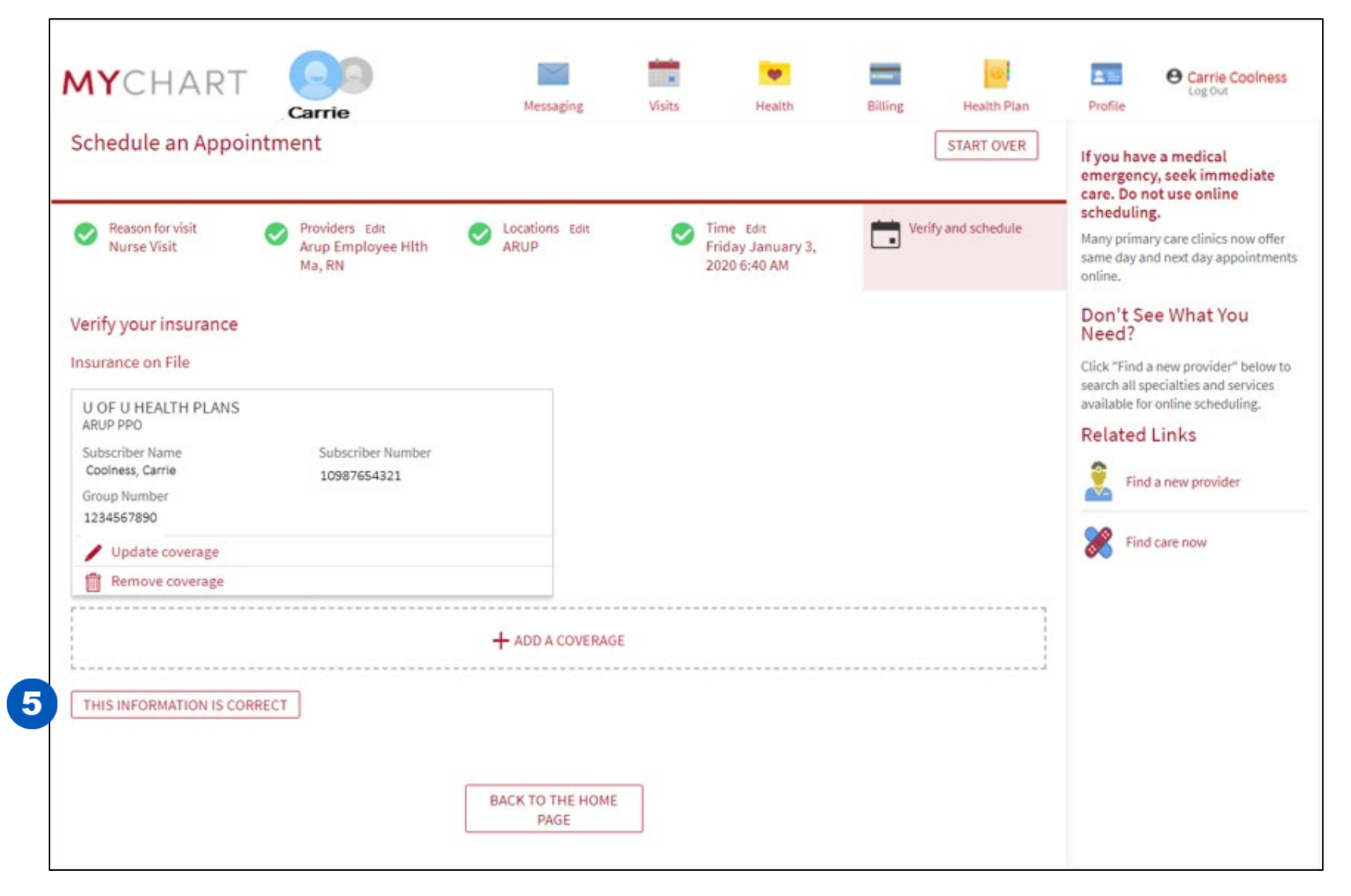

6 On this next screen, type in **PHP Appointment** in the "Briefly describe . . ." box. The ticket you received is *exclusively* for PHP appointments.

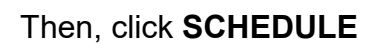

| chedule an A                    | ppointment                                                                    |                                    |                                     | Health Plan Pr<br>Fr<br>START OVER<br>,<br>Verify and schedule<br>,<br>Ke to ' |               |                                                                                                    |                                                                           | If you have a med<br>emergency, seek          | ical<br>immediate |
|---------------------------------|-------------------------------------------------------------------------------|------------------------------------|-------------------------------------|--------------------------------------------------------------------------------|---------------|----------------------------------------------------------------------------------------------------|---------------------------------------------------------------------------|-----------------------------------------------|-------------------|
| Reason for visit<br>Nurse Visit | Providers Edit<br>Arup Employee Hith<br>Ma, RN                                | Locations Edit<br>ARUP             | S Tim<br>Frid<br>202                | e Edit<br>lay January 3,<br>0 6:40 AM                                          | Veri          | fy and schedule                                                                                                 | scheduling.<br>Many primary care cl<br>same day and next di<br>online.    | inics now offer<br>ay appointment             |                   |
| ou're almost do                 | ne!                                                                           |                                    |                                     |                                                                                |               |                                                                                                    | Don't See Wha<br>Need?                                                    | at You                                        |                   |
| Nurse Vi                        | sit with Arup Employee<br>Hlth Ma, RN                                         | Briefly describe w<br>appointment: | /hat you would l                    | ike to have addr                                                               | essed during  | your                                                                                                    | Click "Find a new pro<br>search all specialties<br>available for online s | vider" below to<br>and services<br>cheduling. |                   |
| Arr St                          | riday January 3, 2020<br>rrive by 6:30 AM<br>tarts at 6:40 AM                 | 6 PHP Appoint                      | Related Links                       |                                                                                |               |                                                                                                    |                                                                           |                                               |                   |
| A 56                            | RUP HEALTH AND WELLNESS<br>IS Komas Dr<br>It Lake City UT 84108<br>1-584-5144 |                                    |                                     |                                                                                |               |                                                                                                    | Find care nov                                                             | v                                             |                   |
|                                 |                                                                               | Before schedul                     | l <b>ing</b><br>list and be notifie | d if earlier appoir                                                            | tments open u | que de la companya de la companya de la companya de la companya de la companya de la companya de la companya de |                                                                           |                                               |                   |
|                                 | 7                                                                             | SCH                                | EDULE                               |                                                                                |               |                                                                                                    |                                                                           |                                               |                   |

This is the confirmation screen.

8

Click the CONFIRM APPOINTMENT button. You have successfully scheduled your PHP appointment!

|                                                | 30                                                                                         | Marcaning         | Maita           | Health                                     | Dillion                             | Health Dian  | Drofile |      | e c   | arrie C<br>og Out | oolne | \$\$ |
|------------------------------------------------|--------------------------------------------------------------------------------------------|-------------------|-----------------|--------------------------------------------|-------------------------------------|--------------|---------|------|-------|-------------------|-------|------|
| pointment Schec                                | Carrie                                                                                     | wessagnig         | VISIUS          | Health                                     | Denng                               |              | <       |      | Janua | ary 200           | 20    |      |
|                                                |                                                                                            |                   |                 |                                            |                                     |              | s       | м    | т     | w                 | F     |      |
| Nurse Visit with Nurs                          | e Arup Employee Hith M                                                                     |                   |                 | ARUP HEALTH AN                             | ND WELLNESS                         |              |         |      |       | 1 :               | 2 📵   | )    |
| Friday January 03, 2                           | 2020 6:40 AM MST                                                                           |                   |                 | 565 Komas Dr<br>Salt Lake City UT          |                                     | 5            | 6       | 7    | 8 1   | 9 10              | ,     |      |
| Add to Calendar                                | Cot on the Weit List                                                                       |                   |                 | 801-584-5144                               |                                     |              | 12      | 13   | 14    | 15 1              | 6 17  | ,    |
| Want an earlier time? Get on the Wait List     |                                                                                            |                   |                 |                                            | 19                                  | 20           | 21      | 22 1 | 3 26  |                   |       |      |
|                                                |                                                                                            |                   |                 |                                            |                                     |              |         |      |       |                   |       |      |
|                                                | Complete Appointment Q                                                                     | Questionnaires    |                 |                                            |                                     |              |         |      |       |                   |       |      |
| If you need to cancel an and our other patient | appointment, please help us to serve<br>s by giving us as much advance notice<br>possible. | e you Cor<br>e as | nfirm your appo | pintment now to le<br>leed to receive a re | t clinic staff knov<br>minder call. | w you do not |         |      |       |                   |       |      |
|                                                |                                                                                            |                   | 8               | CONFIRM APPOI                              | NTMENT                              |              |         |      |       |                   |       |      |
|                                                | CANCEL                                                                                     |                   |                 |                                            |                                     |              |         |      |       |                   |       |      |